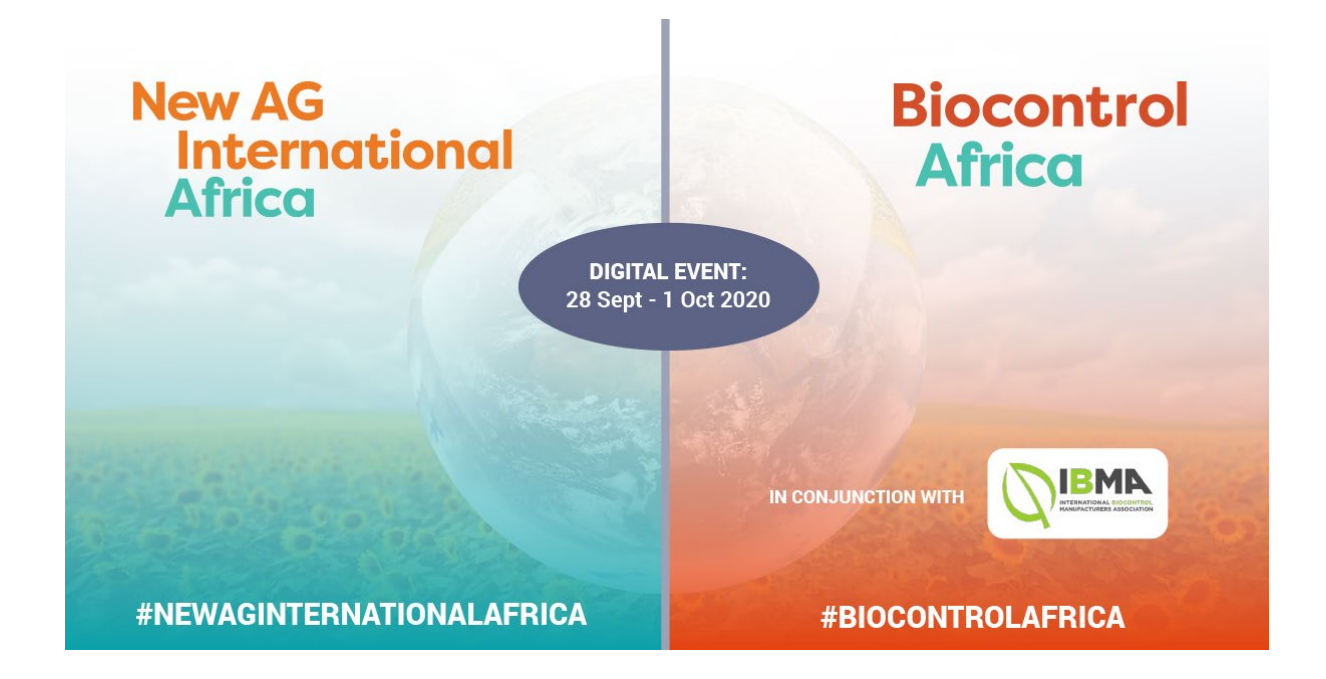

### Login Steps

1. Go to the New Ag International Africa or Biocontrol Africa websites and **click on "VISIT VIRTUAL EVENT SITE"** on top of the page

|                |                                       |                        |                                                                                                    |                                                                                                    |                                                                                                    |                                                                                   |                                          | informa 👻                |                                                                                                    |                                                  |
|----------------|---------------------------------------|------------------------|----------------------------------------------------------------------------------------------------|----------------------------------------------------------------------------------------------------|----------------------------------------------------------------------------------------------------|-----------------------------------------------------------------------------------|------------------------------------------|--------------------------|----------------------------------------------------------------------------------------------------|--------------------------------------------------|
| Nev<br>Ir<br>A | w AG<br>Iternat<br><mark>frica</mark> | ional                  |                                                                                                    |                                                                                                    |                                                                                                    |                                                                                   |                                          |                          | 28 September - 01 October 20<br>Now Delivered as 100% Virtual Conference & Echibitis<br>BST (British Summer Time, GMT+ | 20<br>on<br>·1)                                  |
| A              | What's On?<br>Agenda                  | <b>Our</b><br>Speakers | Sponsors<br>& Exhibitors                                                                            | Virtual<br>Experience                                                                                | Virtual Event<br>FAQ                                                                                 | Partnering<br>Opportunities                                                       | Enquiries &<br>Customer Services         | Company<br>Licenses      | BOOK NOW                                                                                                    |                                                  |
|                |                                       |                        | 28<br>Net<br>BS<br>BS<br>BS<br>BS<br>BS<br>B<br>B<br>B<br>B<br>B<br>B<br>B<br>B<br>B<br>B<br>B<br>B | September - 01 C<br>W Delivered as a<br>GGO VIS<br>PRECISIO<br>EVELOPI<br>iving you the<br>VISIT VIR | Actober 2020<br>10% Virtual Confer<br>10% OF S<br>N AG, IRF<br>MENTS IN<br>10 knowledge<br>TUAL EVEN | ence & Exhibition,<br>PECIALTY<br>RIGATION<br>I AFRICA<br>that you need<br>T SITE | FERTILIZER,<br>AND BIOSTIN               | MULANT                   | <text><text><text><text></text></text></text></text>                                                                   | THERE IS AND AND AND AND AND AND AND AND AND AND |
|                |                                       |                        | He<br>Ov                                                                                            | ow Delivered as<br>ver 300 attender                                                                  | a 100% Virtual C<br>as expected with                                                                 | onference & Exhib<br>over 100 compani                                             | <b>ition</b><br>ies and organisations fr | om <b>36 countries</b> a | Iready registered.                                                                                                    |                                                  |
|                |                                       |                        |                                                                                                    |                                                                                                    |                                                                                                    |                                                                                   |                                          |                          |                                                                                                    |                                                  |

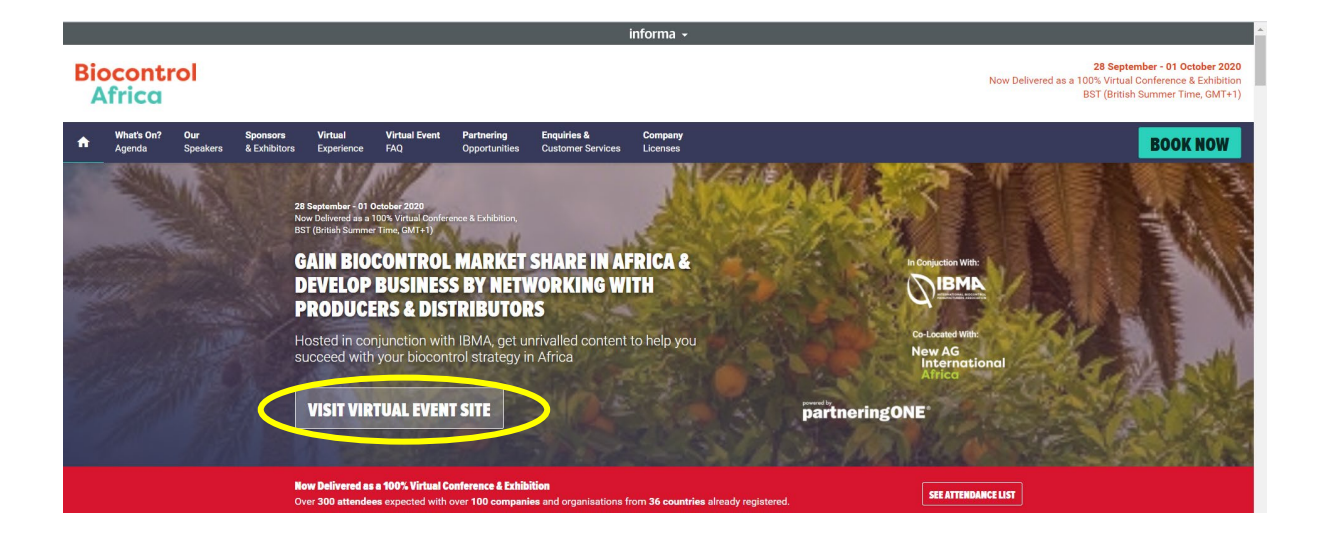

## 2. Click Login

|               |                              |                        |                       |                                                                            |                                                   |                       | inte         | orma 👻 |  |     |               |                                            |                                                                          |                        |
|---------------|------------------------------|------------------------|-----------------------|----------------------------------------------------------------------------|---------------------------------------------------|-----------------------|--------------|--------|--|-----|---------------|--------------------------------------------|--------------------------------------------------------------------------|------------------------|
| Ne<br>Ir<br>A | w AG<br>Internation<br>frica | al Biocon<br>Africo    | trol                  |                                                                            |                                                   |                       |              |        |  |     | Now Delivered | <b>28 Sep</b><br>as a 100% Virtu<br>West / | ptember - 01 October<br>ual Conference & Exhil<br>Africa Time / BST / Gl | 2020<br>bition<br>MT+1 |
| A             | What's On?<br>Agenda         | Sponsors &<br>Showcase | <b>Our</b><br>Speaker | Access<br>partneringONE                                                    | Upcoming<br>Events                                | partneringONE<br>FAQs | 1            |        |  |     |               |                                            | BOOK NO                                                                  | w                      |
|               |                              |                        |                       |                                                                            |                                                   |                       |              |        |  |     |               |                                            |                                                                          | £                      |
|               |                              |                        |                       | 28 September - 01 Octo<br>Now Delivered as a 100<br>West Africa Time / BST | o <b>ber 2020</b><br>I% Virtual Confere<br>∕GMT+1 | nce & Exhibition,     |              |        |  |     |               |                                            |                                                                          | -                      |
|               |                              |                        |                       | A 360 VISI                                                                 | ON OF SI                                          | PECIALTY              | FERTILIZER,  |        |  |     |               |                                            |                                                                          |                        |
|               |                              |                        |                       | PRECISION                                                                  | AG, IRR                                           | IGATION               | AND BIOSTIMU | ULANT  |  |     |               |                                            |                                                                          | 14                     |
|               |                              |                        |                       | DEVELOPM                                                                   | ENTS IN                                           | AFRICA                |              |        |  |     |               |                                            |                                                                          | -                      |
|               |                              |                        |                       | Giving you the l                                                           | knowledge                                         | hat you need          | d to succeed |        |  |     |               |                                            |                                                                          |                        |
|               |                              | <                      |                       | LOGIN                                                                      |                                                   | >                     |              |        |  |     |               |                                            |                                                                          |                        |
|               |                              |                        |                       | Sponsors & Showcar<br>Sponsor and exhibiti                                 | e<br>ng companies :                               | showcase !            |              |        |  | VIE | WNOW          |                                            |                                                                          |                        |
|               |                              |                        |                       | VIEW ALL PRES                                                              | SENTATION                                         | s                     |              |        |  |     |               |                                            |                                                                          |                        |

## 3. and click Login again

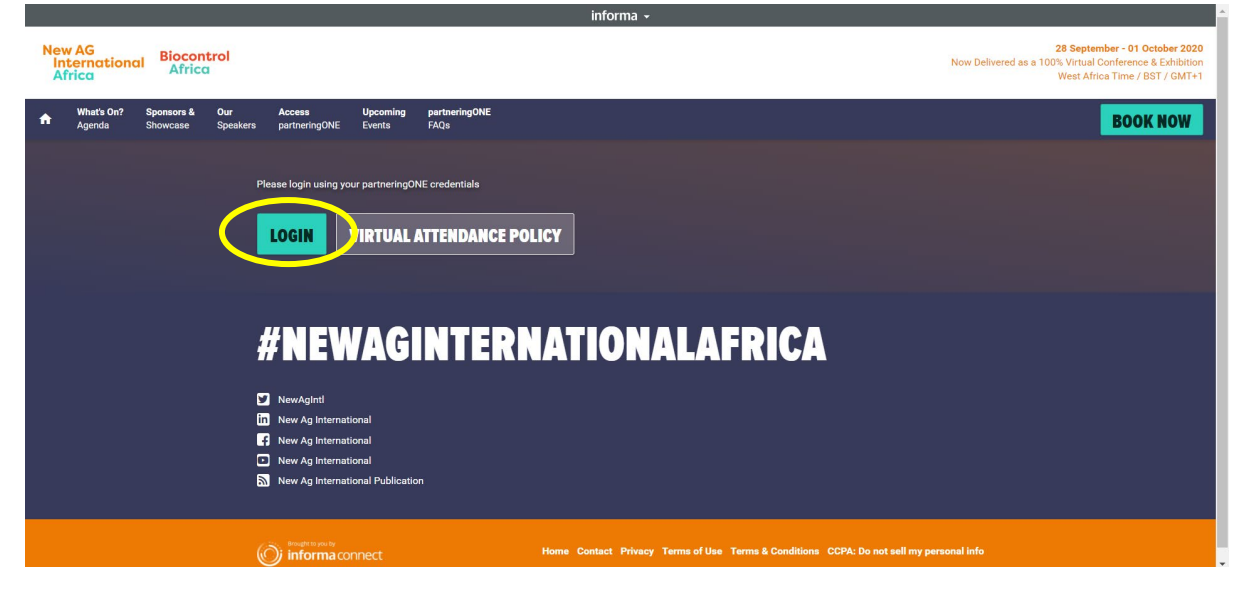

| 4. | Please | login | using | your | partneringON | E credentials |
|----|--------|-------|-------|------|--------------|---------------|
|----|--------|-------|-------|------|--------------|---------------|

|                |          |           |                     |                       |                         | inform          | a <del>-</del>                                                                                                    |                                                    |   |   |   |      |          |           |         |            |
|----------------|----------|-----------|---------------------|-----------------------|-------------------------|-----------------|----------------------------------------------------------------------------------------------------|----------------------------------------------------|---|---|---|------|----------|-----------|---------|------------|
| informaconnect | About Us | Our Story | Marketing Solutions | Careers               | Contact Us              | COVID-19 Update |                                                                                                    |                                                    |   |   |   |      |          |           |         |            |
|                |          |           |                     | Log in<br>Email Addre | to your<br>ss<br>awerd? | · Informa Co    | Onnect accou<br>Create your infor<br>account<br>Access industry n<br>keynotes from inf<br>market movers.<br>Register | nt<br>ma Connect<br>ews, views, an<br>luencers and | d |   |   |      |          |           |         |            |
| informa c      |          |           |                     |                       |                         |                 |                                                                                                    | in                                                 | f | V | 0 | Home | About Us | Our Story | Careers | Contact Us |

### 5. Now you are on the event Virtual platform

The virtual platfrom is very similar to the one before login. However, you can see both events logos on top and some different tabs.

|                                           |                                                                                                    | informa 🗸                                                                                                    |
|-------------------------------------------|----------------------------------------------------------------------------------------------------|----------------------------------------------------------------------------------------------------|
|                                           |                                                                                                    | Carmen Hernandez ▼                                                                                                    |
| New AG<br>International Biocont<br>Africa | rol                                                                                                    | 28 September - 01 October 2020<br>Now Delivered as a 100% Virtual Conference & Exhibition<br>West Africa Time / BST / GMT+1 |
| What's On? Sponsors &<br>Agenda Showcase  | Our Access Upcoming partneringONE<br>Speakers partneringONE Events FAQs                                                       | ADD BOOKING                                                                                                    |
|                                           | 28 September - 01 October 2020<br>Nov Delivered as a 100% Virtual Conference & Exhibition,<br>Wett Africa Time / 1877 ( GMT-1 |                                                                                                    |
|                                           | A 360 VISION OF SPECIALTY FERTILIZI<br>PRECISION AG, IRRIGATION AND BIOS<br>DEVELOPMENTS IN AFRICA                            | IR,<br>TIMULANT                                                                                                    |
|                                           | Giving you the knowledge that you need to succeed                                                                             |                                                                                                    |
|                                           | ACCESS PARTNERINGONE                                                                                                    |                                                                                                    |
|                                           | Sponsors & Showcase<br>Sponsor and exhibiting companies showcase !                                                            | VEW NOW                                                                                                    |
|                                           | VIEW ALL PRESENTATIONS                                                                                                    |                                                                                                    |

From here, you can access the presentations, going to the Agenda Tab, selection the presentation at the correct time and clicking "Join Session".

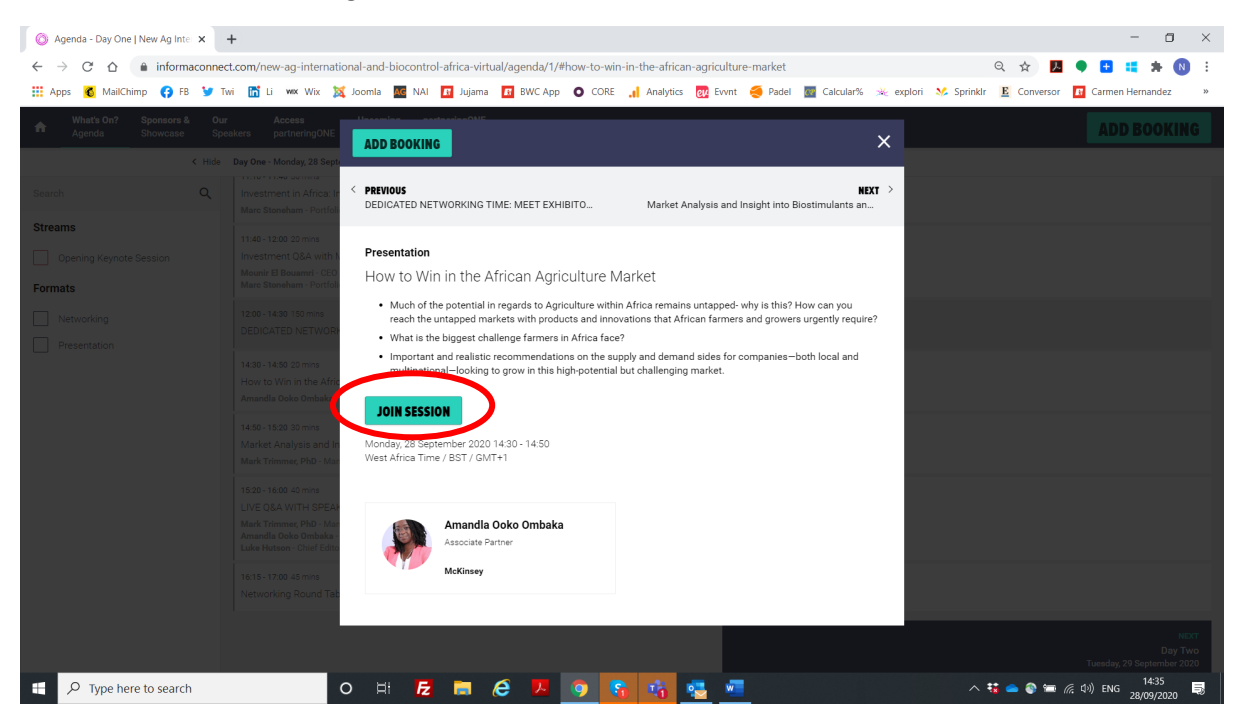

You can also visit the Sponsors and Showcase area clicking on that tab

|                                                                                        | informa 🗸                  |                                                                                                    |
|----------------------------------------------------------------------------------------|----------------------------|----------------------------------------------------------------------------------------------------|
| New AG<br>International<br>Africa<br>Biocontrol<br>Africa                              |                            | Carmen Hernandez ▼<br><b>28 September - 01 October 2020</b><br>Now Delivered as a 100% Virtual Conference & Exhibition<br>West Africa Time / BST / GMT+1 |
| What's On Sponsors & Our Access Upcoming Agenda Showcase Speakers partneringONE Events | partneringONE<br>FAOs      | ADD BOOKING                                                                                                    |
| SPONSORS<br>ALGAENERGY<br>Algebrergy                                                   | Koppert Biological Systems |                                                                                                    |
| SHOWCASE                                                                               |                            | Bioline                                                                                                    |

The PartneringOne Tab is the one you need to use to contact the rest of deegates and to send meeting requets. Click on that tab and the click on "ACCESS PartneringONE HERE"

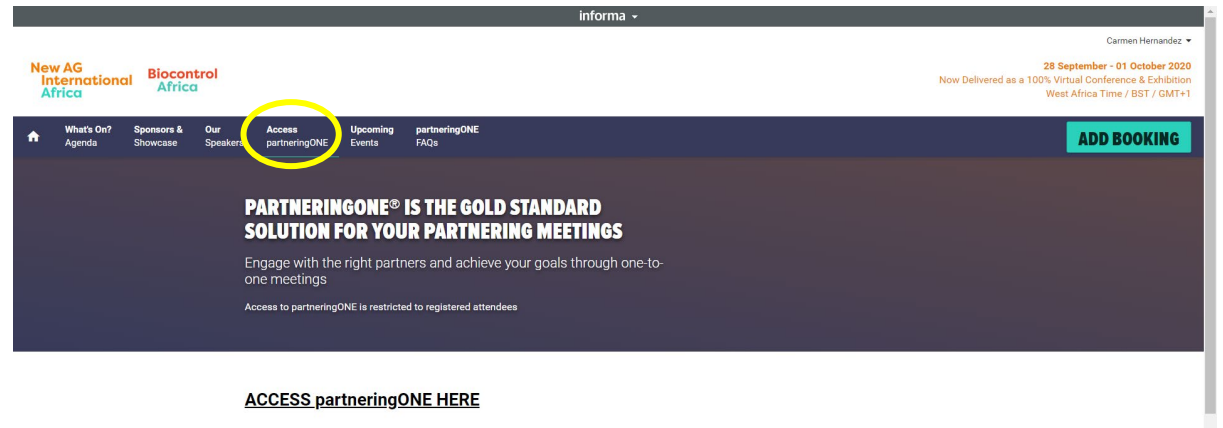

By logging in and accessing the conference content, you are agreeing to the Attendance Policy.

# #NEWAGINTERNATIONALAFRICA

Now you are in PartneringONE you can start networking!

Please bear in mind PartneringONE takes you away from the virtual platform and if you want to come back to the agenda and keep watching presentations you need to go back to the event platform and click on the Agenda Tab.

**How to use PartneringOne?** If you missed the live training session we held on Wednesday, you can still watch it <u>here</u> and make the most of this networking tool!

VIRTUAL PARTNERING FAQS: <u>https://informaconnect.com/new-ag-international-and-biocontrol-africa-virtual/partneringone-faqs/</u>